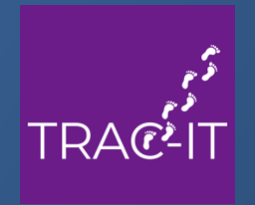

# Welcome!

The session will begin shortly

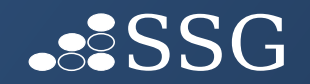

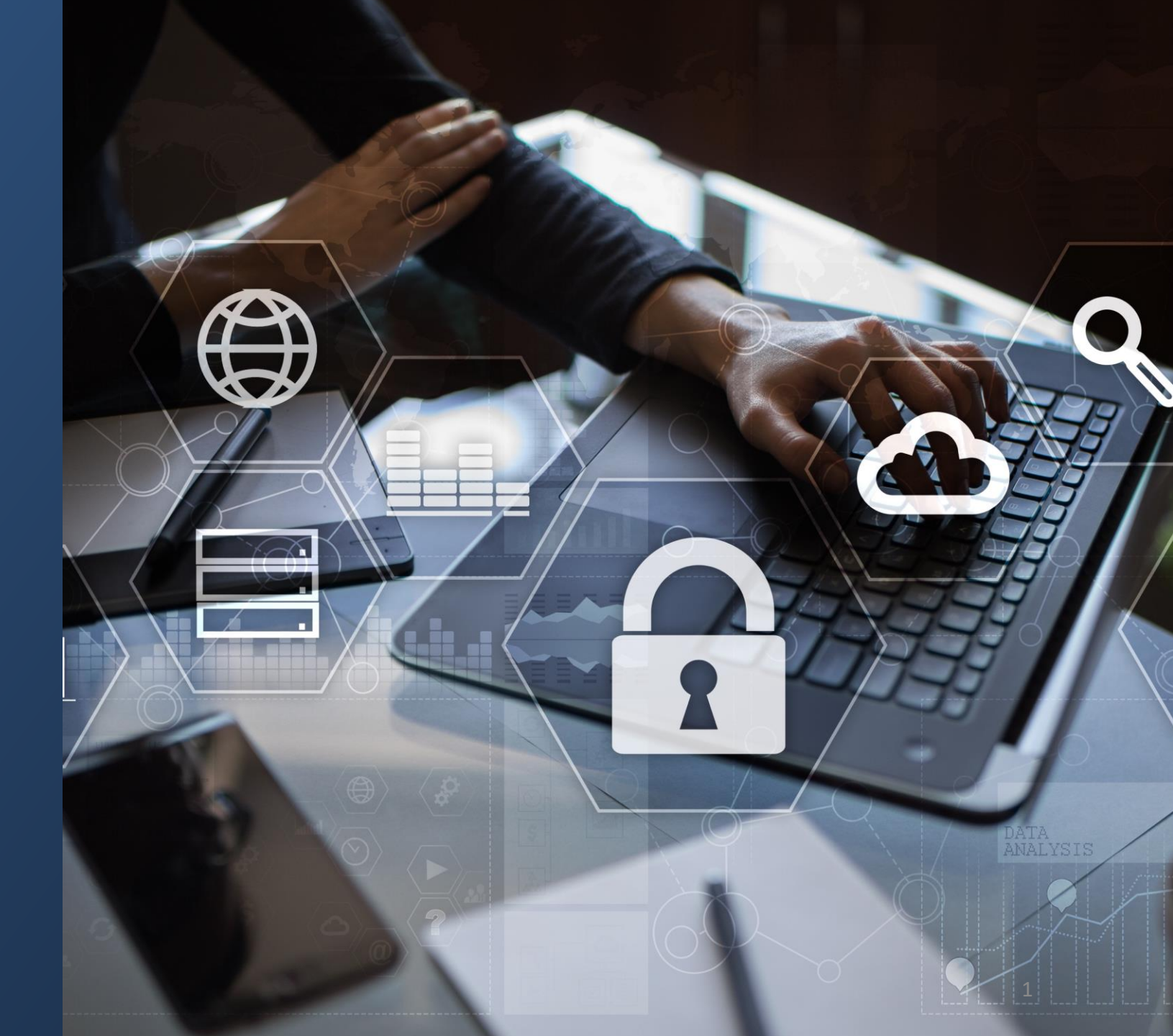

#### Welcome!

- Introduction
- Re-enrollment Logic

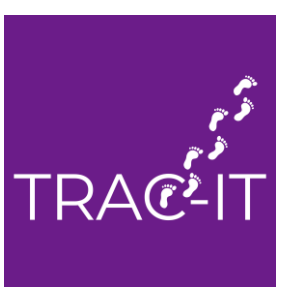

### **Re-Enrollment Logic in TRAC-IT**

TRAC-IT copies information from previous enrollment if:

- Intake is completed in previous enrollment AND
- Child was eligible in previous enrollment AND
- Discharge date is less than 6 months before the new referral date

Information copied:

- First Referral Date
- Intake Information
- Eligibility Through Date (Eligibility Determination)
- IFSP/Service Plan

*Reminder – The re-enrollment logic is triggered twice – once after the Referral task is completed and again after the intake task is completed.* 

#### Common Error #1

Referral Date entered in the re-referral is equal to or before the Discharge Date in the previous case.

If previous case is discharged, a new referral case will be created and the re-enrollment logic WILL NOT be triggered. The next opportunity for the re-enrollment logic to be triggered is when the Intake task is completed.

SOLUTION:

- 1. Contact the Support Desk to update the referral date to be after the previous discharge date.
- 2. Complete the Schedule Appointments and Assign Service Coordinator task.
- 3. Complete the Intake task with minimal information. The re-enrollment logic will be triggered and TRAC-IT will carry forward all the information from the previous case.

#### Common Error #2

The Referral task is completed BEFORE the child is discharged from the previous local system.

If previous case is still open, TRAC-IT will accept the referral but create the Child Record Open task. Once this task is completed, the next opportunity for the re-enrollment logic to be triggered is when the Intake task is completed.

SOLUTION:

- 1. Be sure the referral date entered is AFTER the discharge date entered by the previous local system. If the date needs to be updated, contact the Support Desk.
- 2. Complete the Schedule Appointments and Assign Service Coordinator task.
- 3. Complete the Intake task with minimal information. The re-enrollment logic will be triggered and TRAC-IT will carry forward all the information from the previous case.

#### Common Error #3

The Referral task is completed with the correct dates, but the name and/or date of birth of the child is not an exact match.

If the child's name and date of birth are not exactly the same in the referral, TRAC-IT will create the Review Possible Duplicate Child task. It is important to resolve the possible matches as soon as possible.

SOLUTION:

- 1. Be sure the referral date entered is AFTER the discharge date entered by the previous local system.
- 2. Complete the Review Possible Duplicate Child task resolving the matches.
- 3. Complete the Schedule Appointments and Assign Service Coordinator task.
- 4. Complete the Intake task with minimal information. The re-enrollment logic will be triggered and TRAC-IT will carry forward all the information from the previous case.

#### Common Questions from the Support Desk

Q: I have additional information to add to the child's intake but do not have the task due to the re-enrollment. What should I do?

A: You can use all the ad hoc tasks to make any corrections to the child's record.

Q: I received incorrect information in the referral and need to reenroll the child. How can I do this?

A: You can use the Update Child/Guardian task to update the child's information to match the previous case. Once you complete the Intake task, the re-enrollment logic will be triggered.

### Common Questions from the Support Desk

Q: I received a completely new TRAC-IT ID for this child and it should be a second referral. Can you help?

A: This is one of the more complicated issues – once a TRAC-IT ID is created, it cannot be edited. There are two options:

-Update the child's name and date of birth to match the previous case. Once updated, the two cases will link. Then, you complete the Intake task to trigger the re-enrollment logic.

#### OR

-The Support Desk can remove the referral completely and you can re-enter the information, being sure the name and date of birth match. You would also need to be sure the referral date is AFTER the discharge date.

### When to Contact the Support Desk

- If you are unsure what the discharge date is from the previous local system's case.
- If you need the referral date to be updated to be AFTER the discharge date.
- You have progressed past the Intake task and TRAC-IT's re-enrollment logic has not been triggered.

ANY TIME YOU ARE UNSURE – SAVE THE TASK AND WE CAN TAKE A LOOK WITH YOU

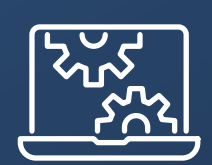

## Open Floor